# Submitting Daily Reports (Tours) - Delegates

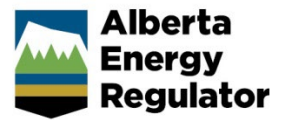

Intended User: Delegates submitting daily reports for all operations

# **Overview**

This quick reference guide (QRG) describes how delegates can submit daily reports (tour reports) as PDF files in OneStop. This applies to all operation reports.

#### Important

• Summary drilling, completion, and fracturing data must be submitted in the Digital Data System (DDS) at least one hour before submitting the tour reports. During that time OneStop will create the tour alert.

- Reports must contain at least the minimum data requirements, as detailed in section 7 of Directive 059.
- Only PDF (format) files may be submitted.
- The company assigning the user as a delegate is responsible for assigning permissions.
- File names should begin with "TR" followed by the well licence number, including lead zeroes, prefixes and suffixes (e.g., TR B0000321X). Other naming conventions may be included after the above.

#### Search for a Well

1. Log in to OneStop with your username and password.

#### Important

The following permissions are required to submit tour reports: Submit eTours, Search eTours, and Search Assessment.

.....

I Agree

- 2. Click I Agree to accept the disclaimer. You must accept it to proceed.
- 3. In the top right corner of the main landing page, ensure the licensee is represented.

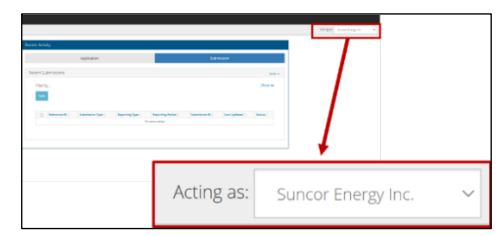

4. Click **Construct** in the top navigation bar. Select **Tour Submission**.

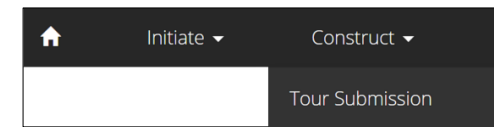

5. Enter the authorization number (well licence number). Click Search.

| Authorization ID 🕚 | 20000 | 50  |     |     |     |   |   |   |
|--------------------|-------|-----|-----|-----|-----|---|---|---|
| Surface Location   | QTR   | LSD | SEC | TWP | RGE | w | Μ | М |

#### Well details appear in the Results section.

| esul  | lts                    |                      |                      |
|-------|------------------------|----------------------|----------------------|
| Filte | er by                  |                      |                      |
| Si    | ubmission              |                      |                      |
|       |                        |                      |                      |
|       | Authorization Number 🗘 | Authorization Type 🗘 | Authorization Status |
|       | 2000060                | Well Licence         | Issued               |
| 4     |                        |                      | 1                    |

6. Optional: Click Reset to clear the search box and search results.

### Submit a Tour Report

Drilling, Completion, Fracturing and Downhole Abandonment Reports

| Important                                                                                             |
|----------------------------------------------------------------------------------------------------|
| Drilling, Completion, Fracturing and Downhole Abandonment reports must be submitted through an alert. |
| 1. Check the her beside the required well. Click Submission                                           |

1. Check the **box** beside the required well. Click **Submission**.

| S | ubmission              |                      |                        |
|---|------------------------|----------------------|------------------------|
|   | Authorization Number 🗘 | Authorization Type 🗘 | Authorization Status 🌻 |
|   | 2000060                | Well Licence         | Issued                 |
| 4 |                        |                      |                        |

2. The Licence Number window opens. In the Available Tour Alerts section, select the alert that matches the DDS Submission ID. Click **New Tour Submission**.

| ٩v | allabi              | e Tour Alerts                       |                   |                        |
|----|---------------------|-------------------------------------|-------------------|------------------------|
|    | Filter b<br>+ Ne    | <sup>yy</sup><br>ew Tour Submission |                   |                        |
|    |                     | Digital Data Submission ID 🗘        | Well Identifier 🗘 | Operation Start Date 🗘 |
|    | <ul><li>✓</li></ul> | 2147114                             | 00/03             | 8/1/2022               |
|    |                     | 1284755                             | 00/03             | 8/10/2022              |

OneStop generates an alert one hour after data has been submitted in DDS.

3. OneStop autocompletes the details in the form. Ensure details are correct.

|                       | 00/03             | OVV BH CHG | TANGEN1             | Confidential          | 8/1/2022          |
|-----------------------|-------------------|------------|---------------------|-----------------------|-------------------|
|                       | Well Identifier 🗘 | Well Name  | <u>.</u>            | Confidential Status 🗘 | Finish Drill Date |
| Applicable UWI(s) * 🚯 | Filter by         |            |                     |                       | Sho               |
| Tour Type(s) * ❶      | Fracturing        | Workover   | Downhole<br>Abandon | Surface<br>Abandon    |                   |
|                       |                   |            |                     |                       |                   |
| End Date * 🕚          | 08/01/2022        |            |                     |                       |                   |
| Start Date * 🕚        | 08/01/2022        |            |                     |                       |                   |
| 0                     | 214/114           |            |                     |                       |                   |

**Note**: A downhole abandonment submission in DDS will generate a completions alert in OneStop. Submit the tour through that alert. The Completions tour type will be preselected; also select **Downhole Abandonment** to ensure it is accurately identified.

| Fracturing 🗌 Workover 🗸 Downhole 🗌 Surfac | Tour Type(s) * 🕚 | Preset     | Drilling   | Completion                                    | Deepening       |
|-------------------------------------------|------------------|------------|------------|-----------------------------------------------|-----------------|
| Abandon Aband                             |                  | Fracturing | U Workover | <ul> <li>Downhole</li> <li>Abandon</li> </ul> | Surface Abandon |

4. Click **Attach**. Attach

 a) Locate PDF files to be submitted. The maximum total size for uploading is 1.5 GB. When the upload is complete, the files display on the screen.

| 睯 0458650 Sub 1.pdf 🤅 ( | 412 KB) 🗙 |
|-------------------------|-----------|
|-------------------------|-----------|

- b) Review the file list. To remove a file from submission, click **x**. (412 KB)
- 5. Proceed to Validate and Submit in this QRG.

Workover and Surface Abandonment Reports

1. Check the **box** beside the required well. Click **Submission**.

| S | ubmission              |                      |                        |
|---|------------------------|----------------------|------------------------|
|   | Authorization Number 🗘 | Authorization Type 🌻 | Authorization Status ‡ |
|   | 2000060                | Well Licence         | Issued                 |
| 4 |                        |                      |                        |

Other Tour Submission

×

- 2. The Licence Number window opens. Click Other Tour Submission.
- 3. The Assessment Tour Report window opens. In the Tour Report section, enter the **Start Date** and **End Date** of the operation.

| Tour Report                |  |
|----------------------------|--|
| Digital Data Submission ID |  |
| Start Date * 🕚             |  |
| End Date * 🕚               |  |

4. Select the **Tour Type** being submitted.

**Note**: Only Workover, Downhole Abandon and Surface Abandon types can be selected. All other tour types require alerts to submit tour reports (see **Drilling, Completion, Fracturing and Downhole Abandonment Reports** in this QRG).

| Tour Type(s) * 🚯 | Preset     | Drilling | Completion       | Deepening       |
|------------------|------------|----------|------------------|-----------------|
|                  | Fracturing | Workover | Downhole Abandon | Surface Abandon |

5. Check the **box(es)** beside the appropriate **well(s)**, if needed.

| 9 | Well Identifier 🤤 | Well Name 🌻 | Confidential Status |
|---|-------------------|-------------|---------------------|
| • | 02/02             | OVV TANGENT | Confidential        |
|   | 02/02-            | OVV TANGENT | Confidential        |

- 6. Click Attach.
  - c) Locate PDF files to be submitted. The maximum total size for uploading is 1.5 GB. When the upload is complete, the files display on the screen.

|    | 0458650 Sub 1.pdf             | (412 KB)          | ×     |                             |         |   |
|----|-------------------------------|-------------------|-------|-----------------------------|---------|---|
| d) | Review the file list. To remo | ove a file from s | submi | ission, click <b>x</b> . [4 | 412 KB) | × |

#### Validate and Submit

 Click Validate to ensure the submission is ready (i.e., no error messages). A message appears validating your successful entry.

| e again. |
|----------|
|          |
|          |
|          |
| •        |

- 2. Click Accept Disclaimer. Accept Dis
- 3. A message appears to confirm your submission is accurate. Click I Agree to proceed with your submission.

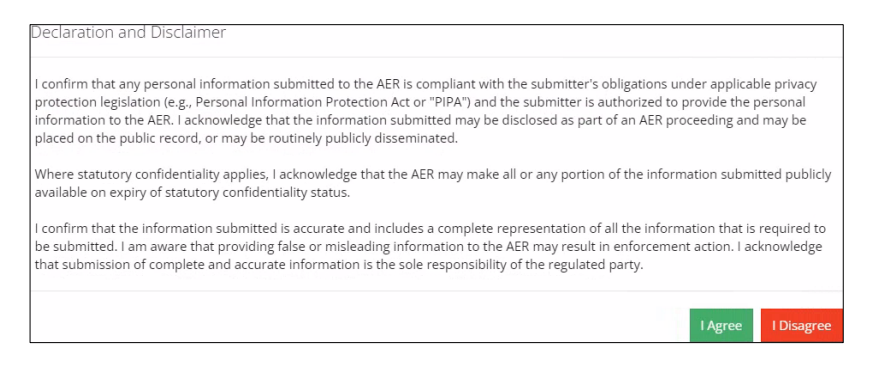

4. The Declaration and Disclaimer window closes and OneStop returns you to the Assessment Tour Report page. Click **Submit**.

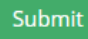

5. A message appears to confirm your submission. Click Yes.

| Confirm Submis | sion                                                                                                    |                                           |               |
|----------------|----------------------------------------------------------------------------------------------------|-------------------------------------------|---------------|
| ?              | You are submitting on behalf of Ovintiv Canada ULC (BA ID 002<br>below will submit this Tour report to AER for review and appro<br>that all required data has been provided. Do you wish to proce | 26). Clicking "<br>val. Please er<br>eed? | Yes"<br>nsure |
|                |                                                                                                    | No                                        | Yes           |

6. A message appears signaling a complete submission. Click **OK** to close the message box.

| Submission Complete |                                | ×  |
|---------------------|--------------------------------|----|
| i                   | Thank you for your submission. |    |
|                     |                                | ОК |

## Resources

Contact: Well Data Services Email: WellDataServices@aer.ca

Phone: 403-297-8696 option 2